## הגדרת כללים ב- Outlook לצורך חסימת דואר זבל

1. יש לבחור ב"תיבת דואר נכנס":

|     |             |        | זזה תגיות                   | ้า                            | שלבים מהירים 👒              |           | תגובה             | ۱     |        | - F          | מחיקו            | TeamViewer  | птש                |
|-----|-------------|--------|-----------------------------|-------------------------------|-----------------------------|-----------|-------------------|-------|--------|--------------|------------------|-------------|--------------------|
| <   | ٩           |        |                             | חפש ב תיבת דואר נכנס (Ctrl+E) |                             |           |                   |       |        | >            |                  | א מועדפים ◊ |                    |
|     | ! 🏟 🗅 🖲 מאת |        |                             | נושא                          | נושא                        |           | קטגו 💌 התקבל      |       | קט 🕅 🔺 | -            | Boris Zazovsky 🔺 |             |                    |
|     |             |        | Orit Zadikevitch            | RE: 7                         | RE: מה קורה?                |           | יום ד 19/03 אים 4 |       | 4 V    | V 🗉          |                  | (4) 1       | 🗛 🖂 תיבת דואר נכני |
|     |             |        | Help@sapir.ac.il            |                               | בקשת שירות 17,041# שונתה    |           | /19/03 -          | יום ד | 2      | Ÿ            |                  |             | MCSA 🥅             |
|     |             | $\geq$ | Help@sapir.ac.il            |                               | בקשת שירות 17,060# שונתה    |           | /19/03 -          | יום ד | 2      | $\checkmark$ |                  |             | (9) Spam 🚞         |
|     |             |        | Simon Tamir                 | 26-7                          | מוזמנים לכנס ספיר 3/2014/   |           | /19/03 -          | יום ד | 4      | 7            |                  |             | אישי 🚞             |
|     |             | $\geq$ | Help@sapir.ac.il            | שת                            | ת שירות 17,165# השתנה ל מע  | מצב בקשו  | /19/03 -          | יום ד | 2      | 7            |                  |             | גלית 🚞             |
| กาก |             | $\geq$ | Sapir HR                    | שכר                           | עדכון נתוני נוכחות של חודש  |           | /19/03 -          | יום ד | 2      | 8            |                  |             | דוד 🚞              |
| תז  |             | $\geq$ | Help@sapir.ac.il            |                               | ייכת לבקשת שירות 17,069#    | ש         | /19/03 -          | יום ד | 2      | 7            |                  |             | חופשות 🚞           |
| 00  |             | $\geq$ | Help@sapir.ac.il            | שת                            | ת שירות 16,887# השתנה ל מע  | מצב בקשו  | /19/03 -          | יום ד | 2      | 8            |                  |             | לימוד 🚞            |
| na  |             |        | ישוש פרימיום   הטבות לעובדי | וברה פ                        | שמל במחיר מיוחד לעובדי הח   | מוצרי ח   | /19/03 -          | יום ד | 3      | $\sim$       |                  |             | מנהלה 🚞            |
| ж   |             | $\geq$ | Help@sapir.ac.il            | פל                            | ת שירות 17,161# השתנה ל טו  | מצב בקשו  | /19/03 -          | יום ד | 2      | 8            |                  |             | ניצה 🚞             |
| 00  |             | $\geq$ | Help@sapir.ac.il            |                               | בקשת שירות #17,151 שונתה    |           | /19/03 -          | יום ד | 2      | Ÿ            |                  |             | סיסמאות 🚞          |
| 05  |             | $\geq$ | Help@sapir.ac.il            |                               | בקשת שירות #17,161 שונתה    |           | /19/03 -          | יום ד | 1      | 8            |                  |             | ענבל 📜             |
| תז  |             | $\geq$ | Help@sapir.ac.il            |                               | בקשת שירות 17,162# שונתה    |           | /19/03 -          | יום ד | 2      | Ÿ            |                  |             | טיוטות 🔯           |
| 00  |             | $\geq$ | Inbal Daphna                | ל :RE                         | קשת שירות 16,868# השתנה י   | מצב ב     | /19/03 -          | יום ד | 1      | 8            |                  |             | פריטים שנשלחו 🔁    |
|     |             | $\geq$ | Help@sapir.ac.il            |                               | בקשת שירות חדשה 17,162#     |           | /19/03 -          | יום ד | 2      | Ÿ            |                  |             | פריטים שנמחקו 🐻 🌢  |
| פעי |             | $\geq$ | Help@sapir.ac.il            |                               | בקשת שירות 17,034# שונתה    |           | /19/03 -          | יום ד | 2      | 8            |                  |             | אנה 🚞              |
|     | 1           | $\geq$ | Ayelet Weiss                | עו                            | . שוב תקלה בטלויזיה. היא לא | הי בוריס. | /19/03 -          | יום ד | 1      | 7            |                  |             | יאן 🚞              |
|     |             | $\geq$ | Help@sapir.ac.il            |                               | בקשת שירות 17,065# שונתה    |           | /19/03 -          | יום ד | 2      | 8            |                  |             | מידע 🚞             |
|     |             | $\geq$ | Help@sapir.ac.il            |                               | בקשת שירות חדשה #17,161     |           | /19/03 -          | יום ד | 2      | Ÿ            |                  |             | OM7control CT      |
|     |             | $\geq$ | Help@sapir.ac.il            |                               | בקשת שירות 17,047# שונתה    |           | /19/03 -          | יום ד | 2      | Ŷ            |                  |             | דווב גבל           |

2. יש לבחור בתפריט "בית" בחלק העליון ב"כללים" –ניהול כללים והתראות", יופיע החלון הבא:

| או חפש א<br>נג<br>פנג                                                                                                    | פריטים שלא נקראו/שנקר) 🖂<br>חלק לקטגוריות ד<br>א המשר גוופול ד | יעבר ד 🔒 רעבר ד 🏠                                      | יםיסמאות ∧<br>א למנהל סובווי ד<br>למנהל סובווי ד                                                                | פגישה 🗮 🤤 🙀 פגישה<br>השב השב העבר 👼 עוד י                                                                                                    | דעלם אין<br>הי מחק ו<br>לי |
|----------------------------------------------------------------------------------------------------|----------------------------------------------------------------|--------------------------------------------------------|----------------------------------------------------------------------------------------------------|----------------------------------------------------------------------------------------------------|----------------------------|
|                                                                                                    | תגיות (                                                        | הזזה                                                   | שלבים מהירים 🕞                                                                                                  | לכולם<br>תגובה                                                                                                    | מחיקה                      |
| < <tr>         1     (2)       1     (2)       2     (2)       3     (2)       4     (2)       3     (2)       4     (2)       7     (2)       8     (2)       9     (2)       1     (2)       2     (2)       4     (2)       4     (2)       5     (2)       6     (2)       7     (2)       8     (2)       9     (2)       10     (2)       11     (2)       12     (2)       13     (2)       14     (2)       15     (2)       16     (2)       17     (2)       18     (2)       19     (2)       10     (2)       11     (2)       12     (2)       13     (2)       14</tr> |                                                                | ולת בַללים כעו<br>צעולות<br>2014 - דואר 2014<br>ור ביק | י ★ מתק   ▲ ▼ הפע<br> <br> <br> <br> <br> <br> <br> <br> <br> <br> <br> <br> <br> <br> <br> <br> <br> <br> <br> | ת דואר נכנס (Ctrl+E)<br>והתראות<br>דואר אלקטרוני ניהול התראות<br>בלל חדש שנה כלל • ▲ התקאות<br>בלל (חל לפי הסדר המוצג)<br>לל (חל לפי הסדר המוצג)<br>יכלל והלאחר שההודעה מגיעה<br>ה קטגוריות בדואר (מומלץ)<br>ה קטגוריות בדואר (מומלץ)<br>ו העקבלה לאחר שההודעה מגיעה<br>ו כאשר שמי מופיע בתיבה אל או בתי<br>ו כאשר שמי מופיע בתיבה אל או בתי<br>ו כאשר שמי מופיע בתיבה אל או בתי<br>בר אותה אל מסמומן בקו תח<br>התקבלה לאחר יום שלישי 70 נינואר או<br>בין כללים לזמינים בכל ההודעות המו |                            |
|                                                                                                    |                                                                |                                                        |                                                                                                    |                                                                                                    |                            |
| 6                                                                                                    | Help@sapir.ac.il                                               |                                                        | ;שת שירות 17,063# שונתה<br>ות 17,126# שונתה ל- סגור                                                             | 2 יום ד 19/03/ בקשת שיר<br>2 יום ד 19/03/ בקשת שיר                                                                                                    | V L                        |

3. יש לבחור ב"כלל חדש" – בחירה באפשרות המסומנת:

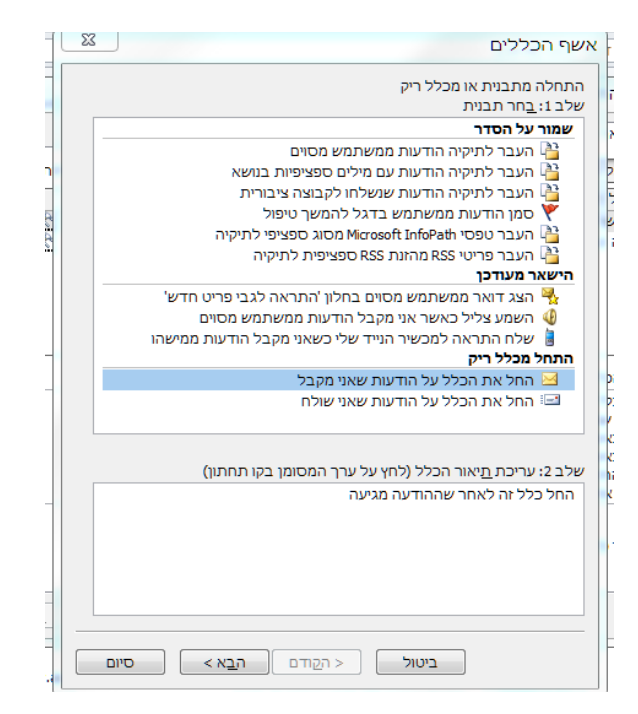

## .4 לאחר מכן יש ללחוץ על "הבא".

יופיעו מספר אפשרויות, יש לבחור את האפשרויות המסומנות כאן:

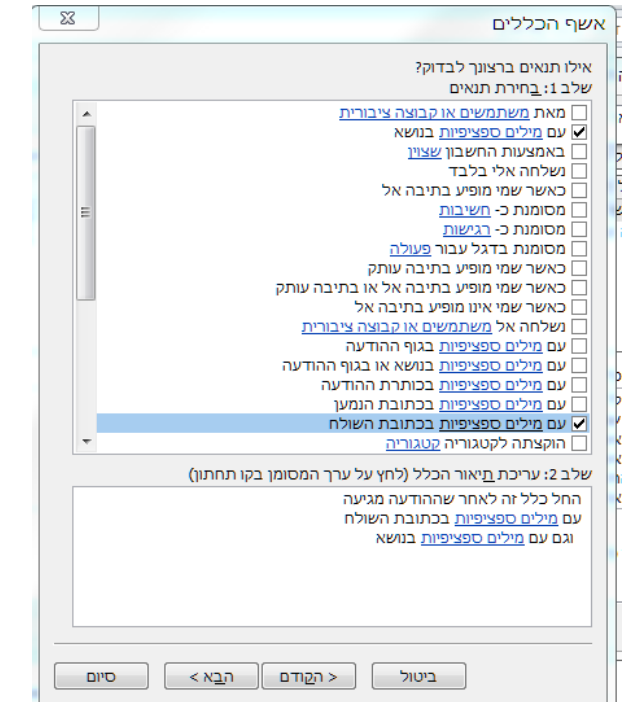

5. יש ללחוץ על הביטוי "מילים ספציפיות" שבשורה האמצעית (מודגש <mark>בצהוב</mark> בתמונה להלן):

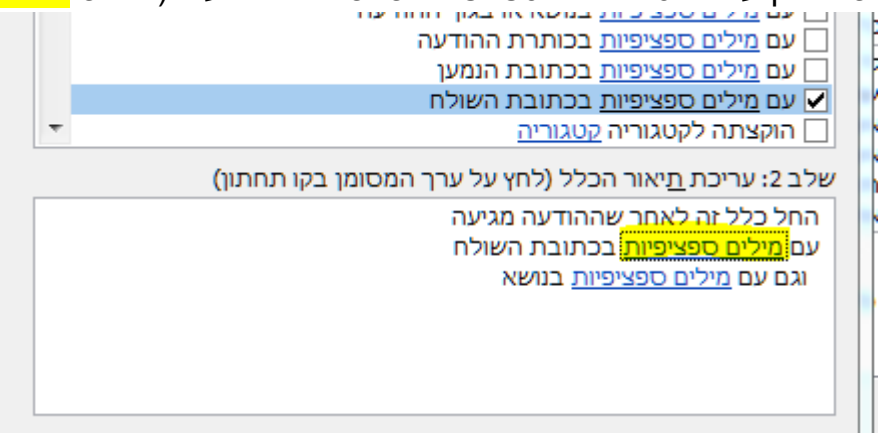

6. בחלון שנפתח יש להוסיף את רשימת הכתובות שאותן רוצים לחסום. מומלץ לחסום את כל הכתובות מאותו דומיין אם הוא SPAM. למשל אם רוצים לחסום מייל שנשלח אלינו מכתובת הכתובות מאותו דומיין אם הוא site (משל אם רוצים לחסום מייל שנשלח אלינו מכתובת. מודגש בצהוב בתמונה להלן) וללחוץ (<u>username@walla.co.il</u> הוסף":

| 23          | טקסט לחיפוש                                           |
|-------------|-------------------------------------------------------|
|             | ציין מילה או צירוף מילים לחיפוש בכתובת השולח <b>:</b> |
| הוסף        | walla.co.il                                           |
|             | רשימת חי <u>פ</u> וש:                                 |
|             |                                                       |
|             |                                                       |
| <u>הס</u> ר |                                                       |
|             |                                                       |
|             |                                                       |
| ביטול       | אישור                                                 |

- . כך יש לבצע לכל מייל שהוא דואר זבל, המגיע אל תיבת הדואר הנכנס.
- 8. לאחר שסיימנו להגדיר ולחסום את כל <u>הכתובות</u> השולחות לנו ספאם (SPAM). יש ללחוץ על הביטוי "מילים ספציפיות" שבשורה האחרונה (לא מודגשות בצהוב), וזאת על מנת להגדיר

| וסימת מיילים עם "מילים ספציפיות" <u>בנושא</u> : | n |
|-------------------------------------------------|---|
|                                                 | b |
| עם <u>מילים ספציפיות</u> בכותרת ההודעה 📋        | F |
| עם <u>מילים ספציפיות</u> בכתובת הנמען 📃         | F |
| 🗸 עם <u>מילים ספציפיות</u> בכתובת השולח         | ł |
|                                                 |   |

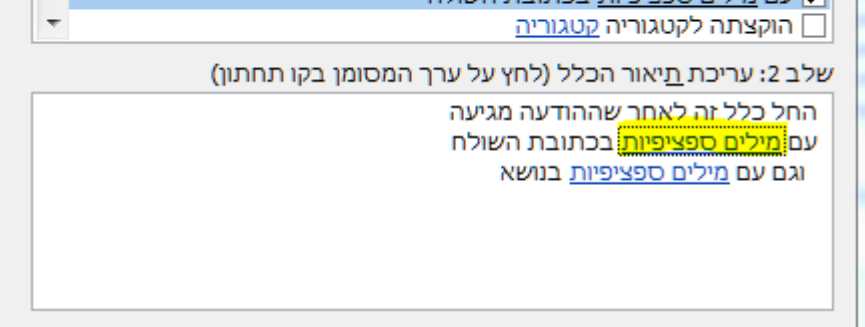

יש לכתוב בנושא מילים כמו "[spam:]". מומלץ לעבור על הודעות הספאם שקיבלתם ולבדוק .9 האם ישנן מילים שחוזרות על עצמן בנושא ההודעה ואותן לחסום.